# MT4安卓版指南

### 1.如何下载手机版交易平台

打开并浏览您手机里的Google Play的Play商店,搜索MetaTrader4,点击安装完成后,点击"打开"即可进入MetaTrader4登录界面。

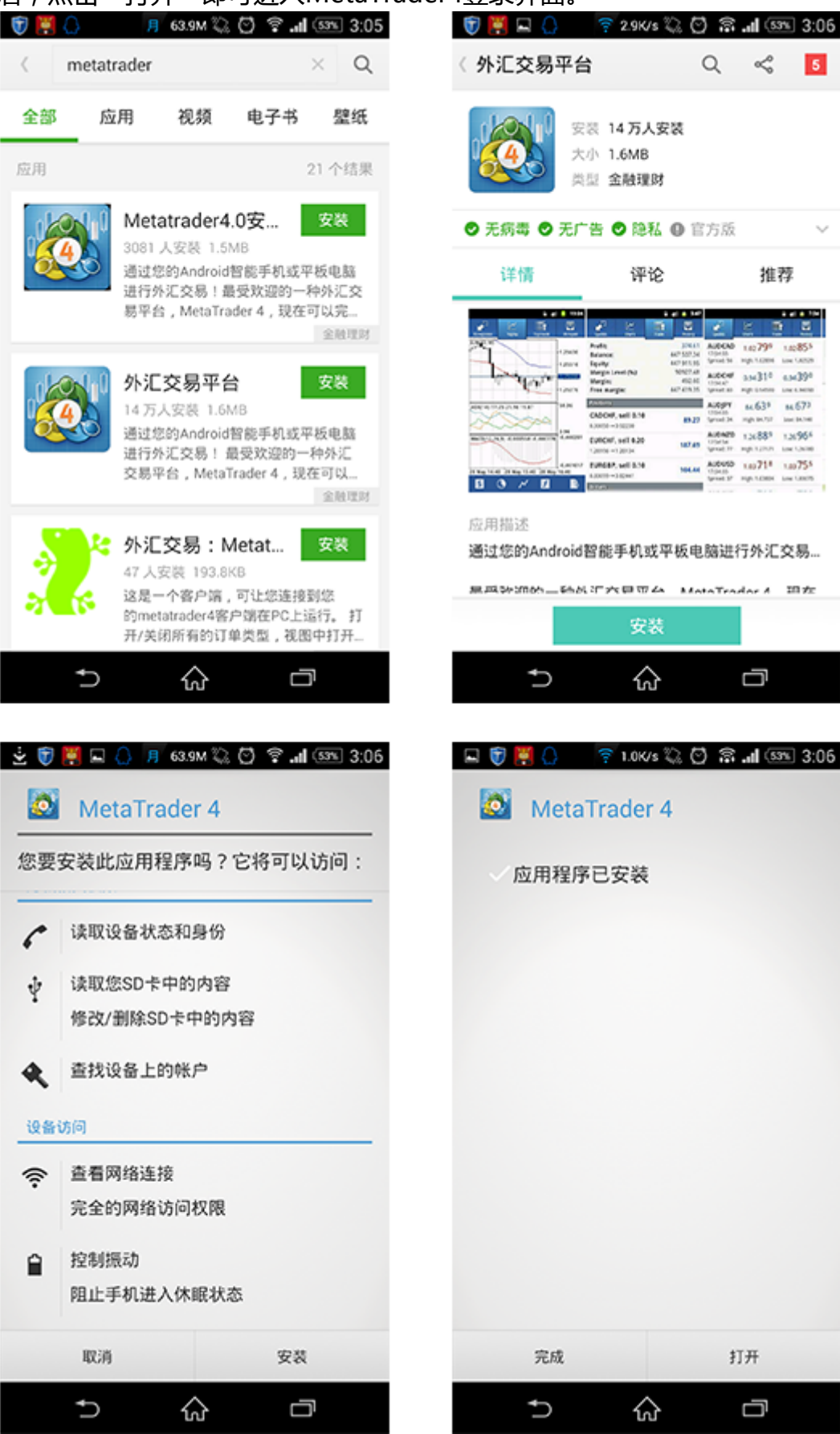

1.2你也可以通过条形码扫描下载

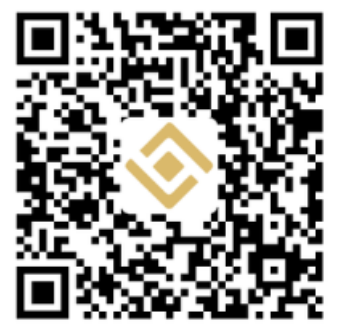

2.如何登陆手机版交易平台

★ 点击手机桌面的MetaTrader4图标进入登录页面。

★ 使用现有账户登录 若您如果您已经拥有金裕黄金交易账户,点击"使用现有账户登录",在新打开界面中的"输入公司名或服务器名"中填写"JinYu",下拉列表将出现"JinYu-Demo"和"JinYu-Live",请注意,"JinYu-Demo"用于模拟账户登录,"JinYu-Live"用于真实账户登录。选择其中一个之后,在新界面中输入您的账号和密码,点击"登录"即可登录交易平台。另外,开启"保存密码"后,再次登录时您无需填写账号和密码。注:登录MetaTrader4交易平台前,请确保您的手机可以正常连接到网络。

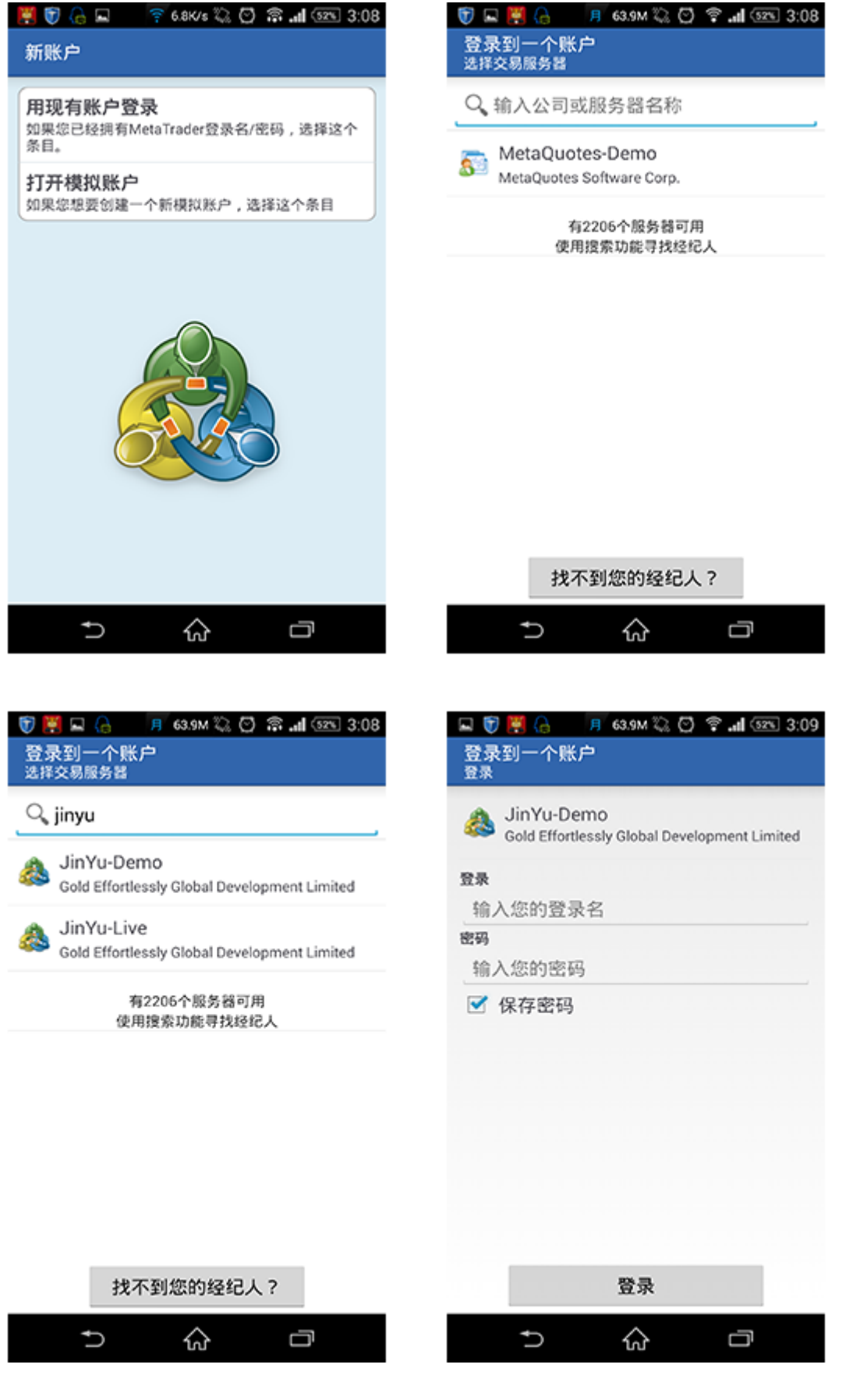

#### 3.手机版交易平台栏目介绍

★在MetaTrader4交易平台下方,您可以看到4个主要菜单栏目。以下四个栏目分别 为:行情、图表、 交易和历史

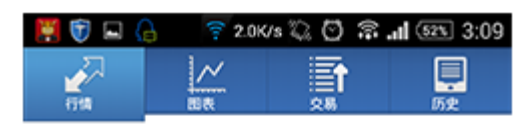

| 🔒 🗑 🖬 関 | 🗧 🗧 🗧 5.9K/ | s Q Q S | <b></b> |
|---------|-------------|---------|---------|
| 100 A   |             | 28      | 历史      |

| LLG | 1 316.30 | 1 316.80 |
|-----|----------|----------|
| LLS | 20.96    | 21.00    |

| .LG |     | 1 316.40 | 1 316 | .90 |
|-----|-----|----------|-------|-----|
| .LS |     | 20.96    | 21    | 90  |
| LLG |     |          |       |     |
| 新订单 |     |          |       |     |
| 图表  |     |          |       |     |
| 属性  |     |          |       | I   |
| 高级视 | 图模式 |          |       | I   |
| 交易品 | 种   |          |       |     |
|     |     |          |       |     |
|     |     |          |       |     |
|     |     |          |       |     |
| Ð   |     | ŝ        |       | :   |

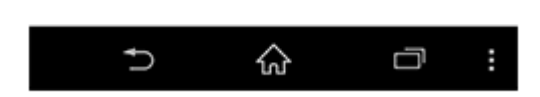

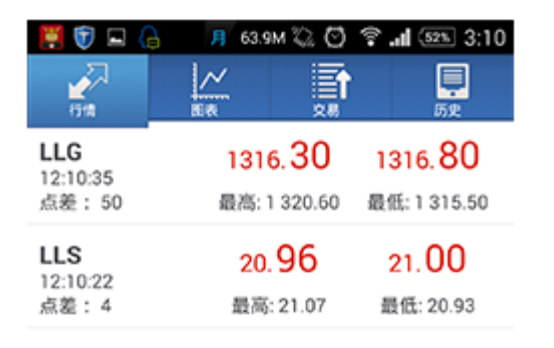

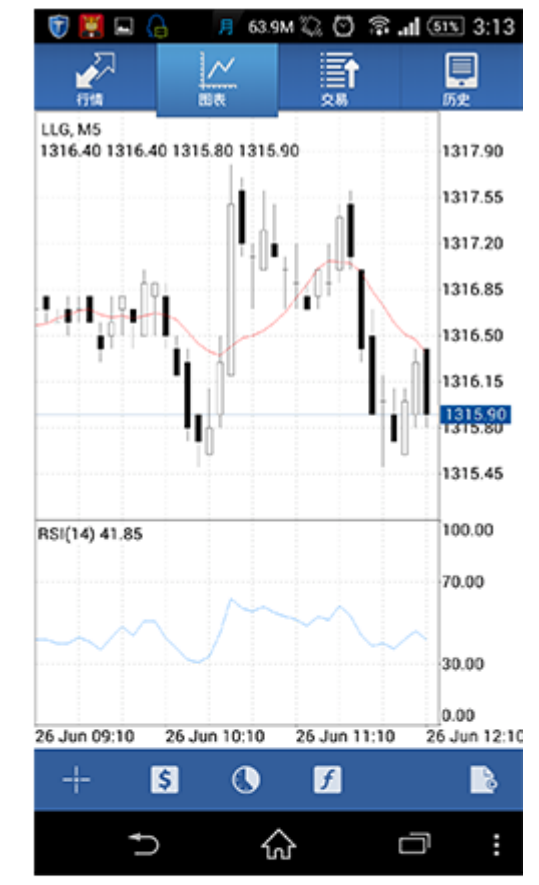

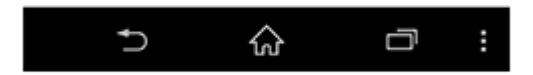

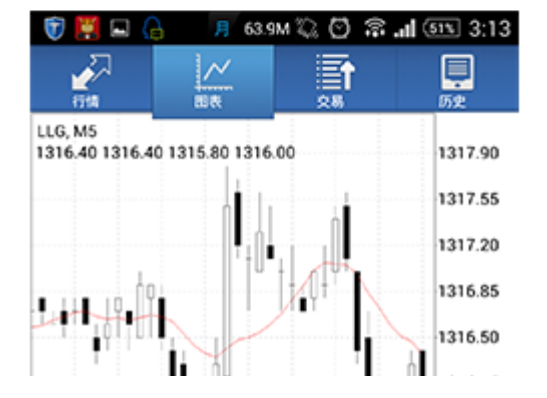

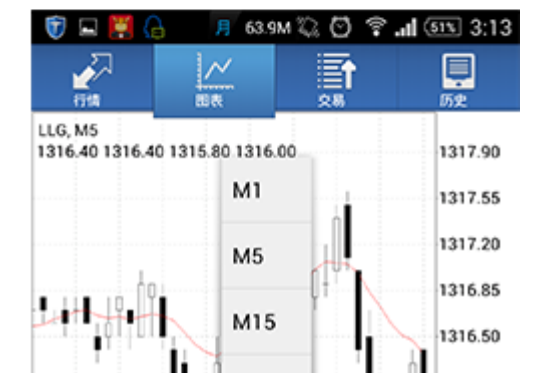

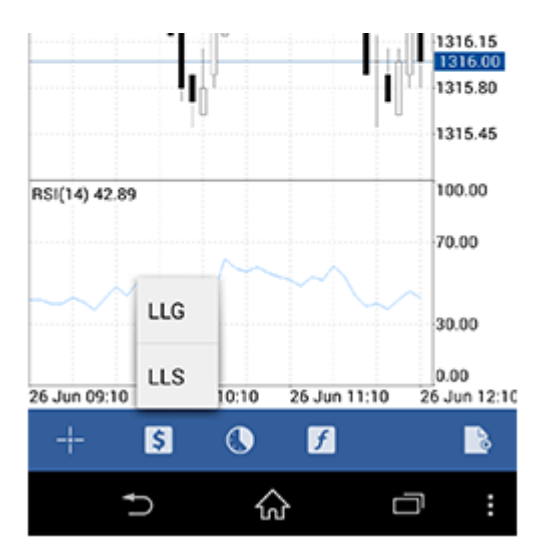

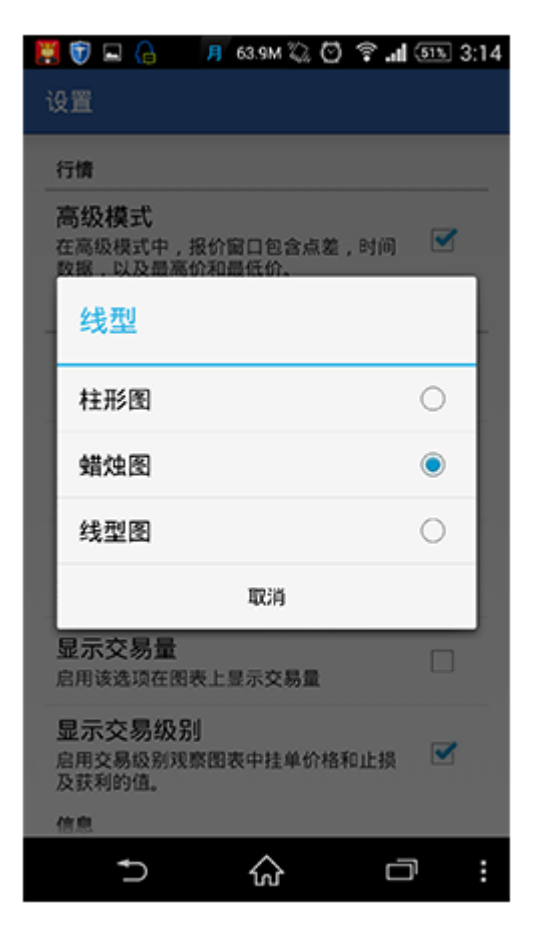

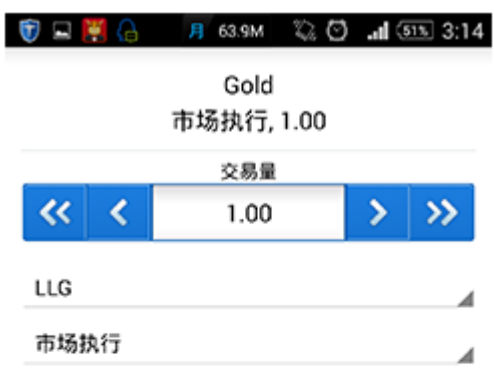

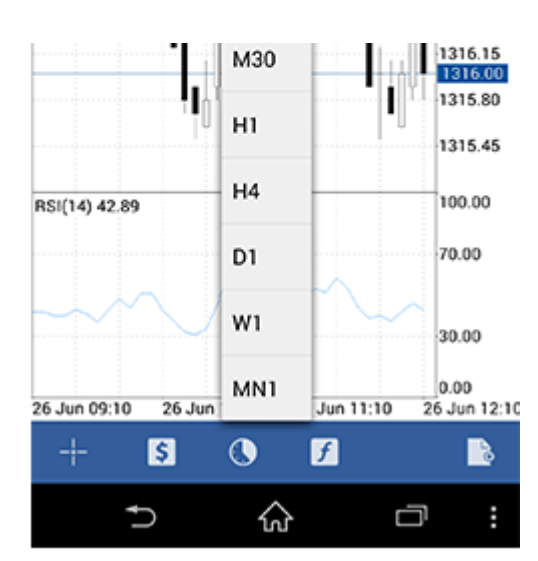

| ■<br>有 | ⑦ ● A 月 63.9M ℃ 〇 送LLG, M5指标 | 후 📶 👀 3:14 |
|--------|------------------------------|------------|
| ^      | 主图表                          | 0          |
|        | Moving Average               |            |
|        | 指标窗口1                        | 0          |
|        |                              |            |

**Relative Strength Index** 

↑ ☆ □

| 🗊 🗳 🞇 🜔 👘 月                                      | 63.9M 🖏 🖸 | 🗟 📶 🌆 3:31                                                        |
|--------------------------------------------------|-----------|-------------------------------------------------------------------|
|                                                  |           | 原史                                                                |
| 利润:<br>结余:<br>净值:<br>预付款比率(%):<br>预付款:<br>可用预付款: |           | -420.00<br>9 954.00<br>9 534.00<br>953.40<br>1 000.00<br>8 954.00 |
| 价位                                               |           |                                                                   |
| LLG, buy 1.00<br>1 316.00→1 311.80               |           | -420.00                                                           |
| 订单                                               |           |                                                                   |
| LLG, buy limit<br>1.00 at 1 305.00               |           | 1 312.30                                                          |

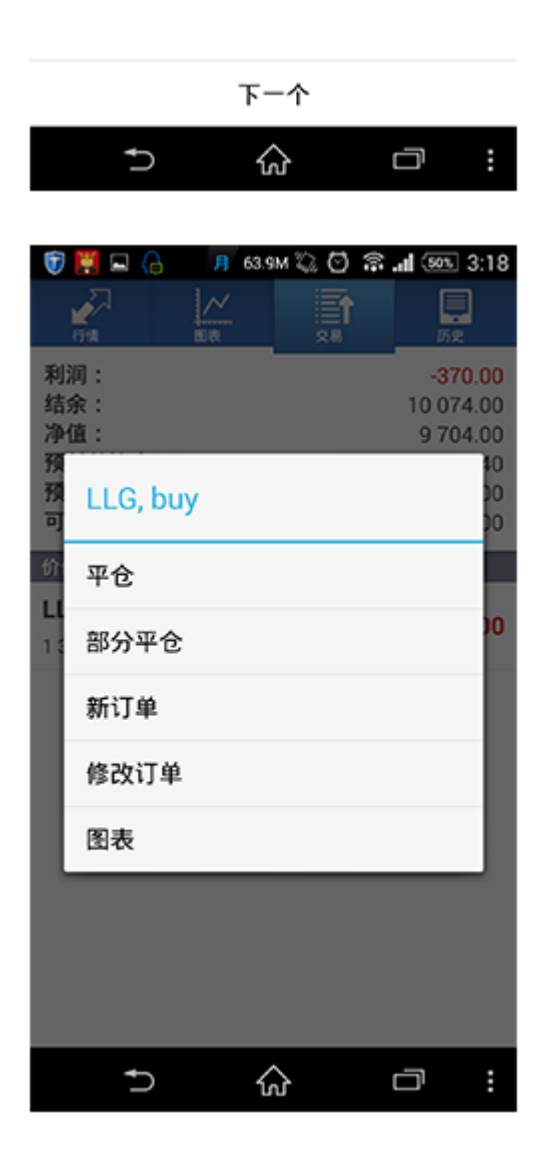

| 🗒 🗑 🖬 🤇      | 月 63           | 1.9М 🖏 🖸 🕄 | ै <b>.11</b> 👀 3:18 |
|--------------|----------------|------------|---------------------|
| 2010<br>1910 | <u>~</u><br>画表 |            | 52                  |
| Q、输入3        | を易品种名          | 称          | 0                   |
| 利润:          |                |            | 74.00               |
| 入金:          |                |            | 10 000.00           |
| 结余:          |                |            | 10 074.00           |
| LLG, sell 2  | .50            | 20         | 014.06.26 11:50     |
| 1 316.80→1   | 316.40         |            | 100.00              |
| LLG, sell 2  | .50            | 20         | 014.06.26 11:50     |
| 1 316.90→1   | 316.40         |            | 125.00              |
| LLG, sell 2  | .50            | 20         | 014.06.26 11:50     |
| 1 317.10→1   | 316.40         |            | 175.00              |
| LLG, sell 0  | .05            | 20         | 014.06.26 11:10     |
| 1 317.20→1   | 317.40         |            | -1.00               |
| LLG, buy 2   | 2.30           | 20         | 014.06.26 11:10     |
| 1 318.00→1   | 317.00         |            | -230.00             |
| LLG, sell 2  | .30            | 20         | 014.06.26 11:10     |
| 1 317.10→1   | 317.50         |            | -92.00              |
| ţ            | ) .            | ය          | -                   |

슶

Ū

Ą

4.手机版交易平台功能和操作介绍

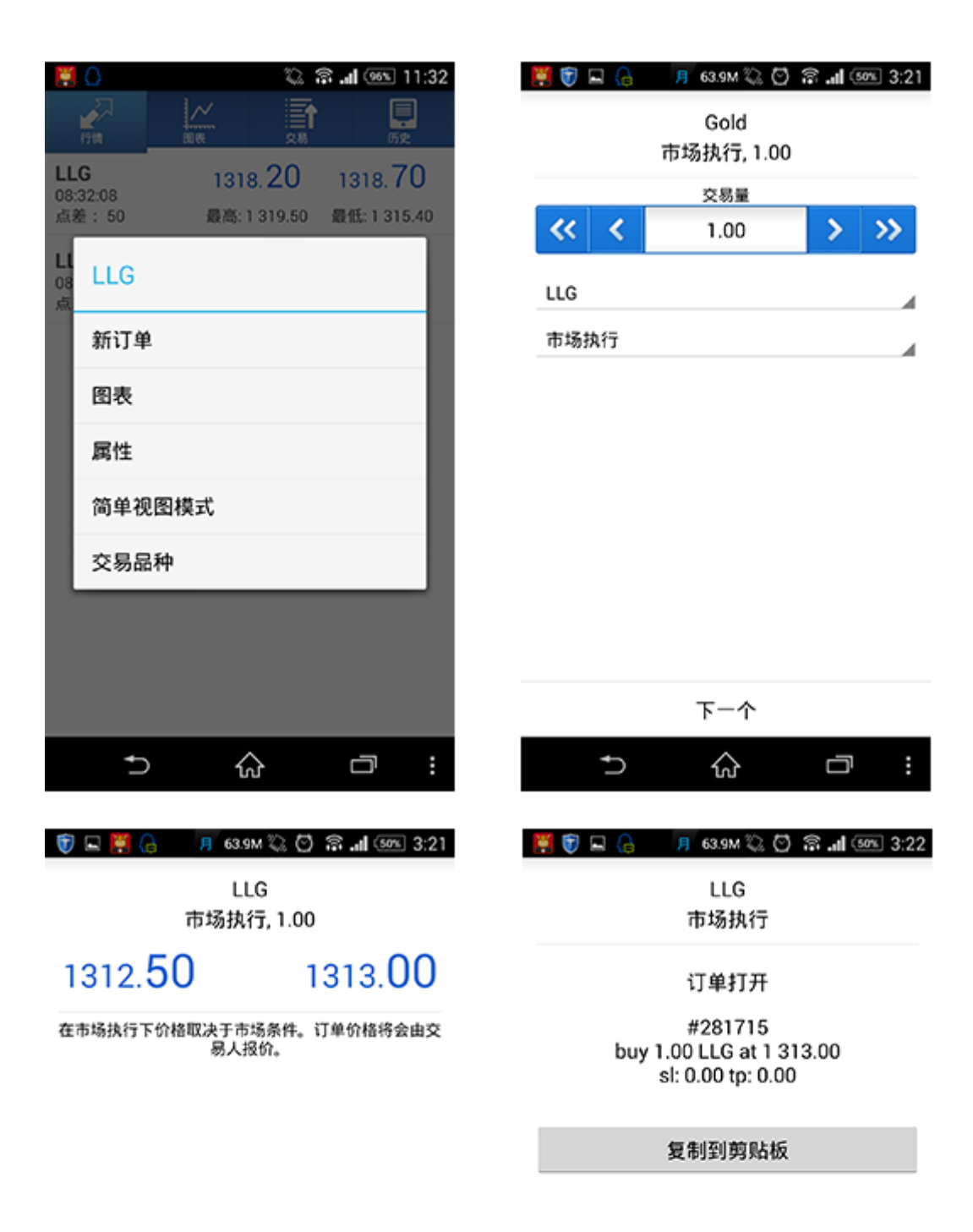

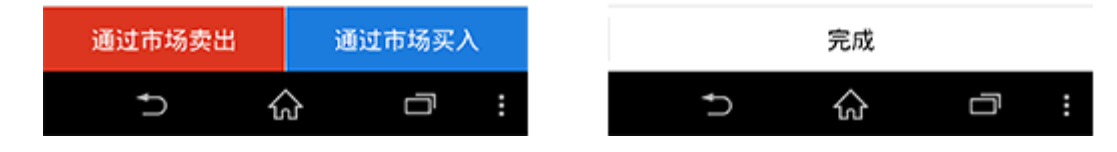

5.订单功能介绍 .如何看行情

| 🧮 🗑 💻 ( | 2.0 | K/s 🙄 🖸 🗟 | <b>al</b> (52%) 3:09 |
|---------|-----|-----------|----------------------|
|         |     |           | <b>東</b><br>历史       |
| LLG     |     | 1 316.30  | 1 316.80             |
| LLS     |     | 20.96     | 21.00                |

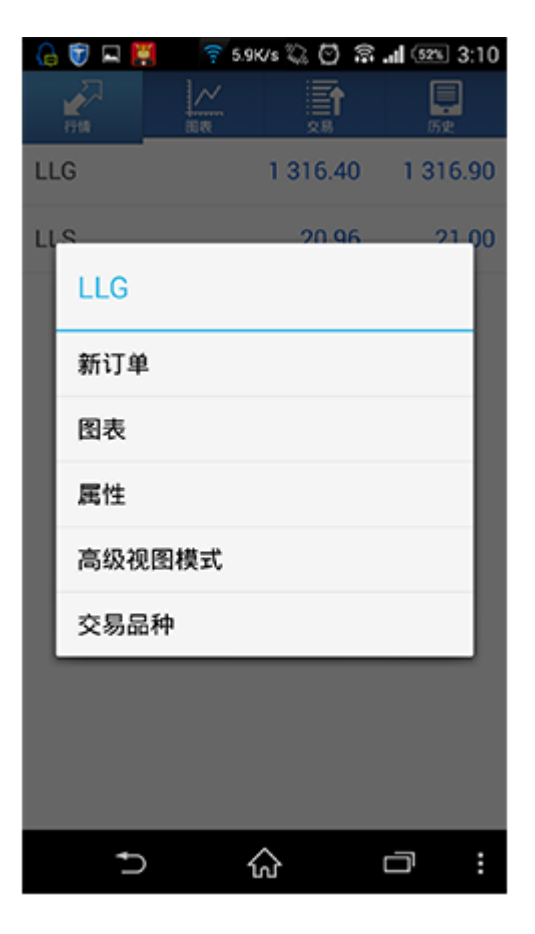

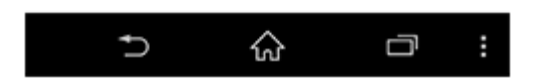

| 📙 🗑 🔛 🄇                         | 8 月 63.9   | 9M 🙄 🖸                         | 🗟 📲 💷 3:10                           |
|---------------------------------|------------|--------------------------------|--------------------------------------|
|                                 |            |                                | <b>〕</b><br>历史                       |
| <b>LLG</b><br>12:10:35<br>点差:50 | 131<br>最高: | 6. <mark>30</mark><br>1 320.60 | <mark>1316.80</mark><br>最低: 1 315.50 |
| LLS<br>12:10:22                 | 20         | .96                            | 21.00                                |
| 点差:4                            | 最高         | : 21.07                        | 最低: 20.93                            |

| Ű | A. 11 (358) 3:10 |
|---|------------------|
| Ì | <b>〕</b><br>历史   |
| ) | 1316. <b>80</b>  |
| 0 | 最低:1315.50       |
|   | 21.00            |

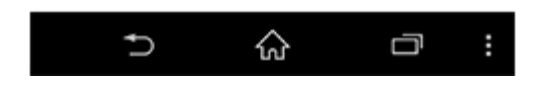

.如何建仓下单

在"行情"或"图表"栏目中,点击您需要交易的产品"LLG" 出新界面"交易量"一栏中输入您需要交易的手数,输入框两侧有箭头,双箭头代表

.如何挂单

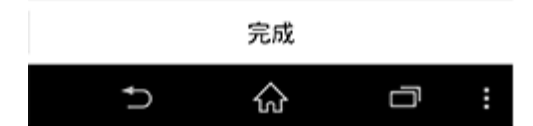

复制到剪贴板

#281666 buy 1.00 LLG at 1 316.00 sl: 0.00 tp: 0.00

订单打开

LLG 市场执行

😈 📙 📮 🔒 🛛 🗩 63.9M 🖏 🖸 😤 📶 👀 3:15

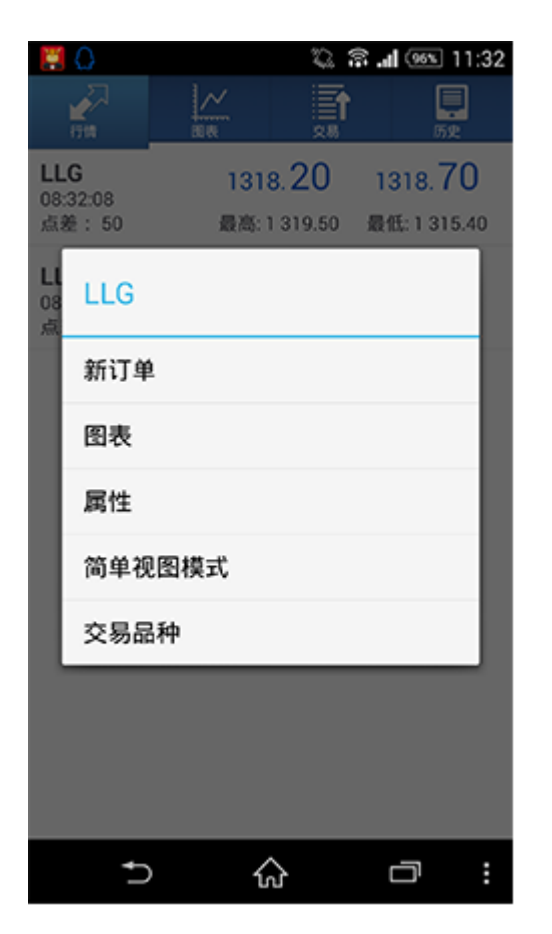

| V 🛏 🔛 🕼    | H 03.9M 4         | s O mile | 3:14 |
|------------|-------------------|----------|------|
|            | Gold<br>市场执行, 1.0 | 0        |      |
|            | 交易量               |          |      |
| <b>« «</b> | 1.00              | >        | >>   |
| LLG        |                   |          |      |
| 市场执行       |                   |          |      |
|            |                   |          |      |
|            |                   |          |      |
|            |                   |          |      |
|            |                   |          |      |
|            |                   |          |      |
|            |                   |          |      |
|            |                   |          |      |
|            |                   |          |      |
|            | 下一个               |          |      |
| Ð          |                   | Ū        | :    |

#### .如何修改挂单/下单

Ð

ଜ

Ū

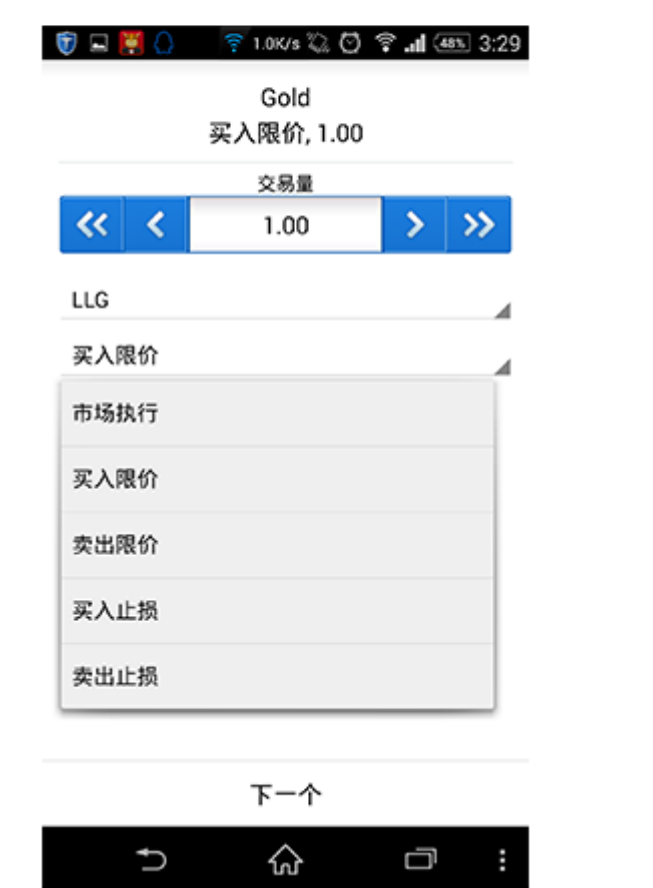

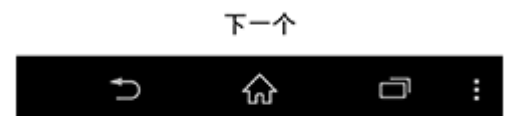

| 🗑 🕌 🖬 健 | 🛜 2.0K | /s 🖏 🖸   | ବ 📶 🌆 🤅    | 3:2: |
|---------|--------|----------|------------|------|
| 2<br>51 |        |          | <b>原</b> 史 |      |
| LLG     | 131:   | 2.70     | 1313.20    | )    |
| 点差: 50  | 最高:    | 1 320.60 | 最低:1311.0  | 50   |
| LLS     | 20     | 91       | 20.95      |      |
| 点差:4    | 最高     | :21.07   | 最低: 20.88  | 3    |

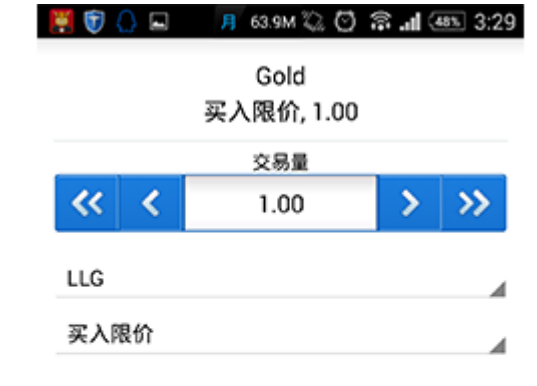

减少和增加10手 , 单箭头代表减少和增加1手。下方两个下拉列表分别可选择产品类

型和订单类型,选择完毕后点击"下一个"选择"卖出"或"买入"

在"行情"或"图表"栏目中,点击您需要交易的产品"LLS"

出新界面"交易量"一栏中输入您需要交易的手数,输入框两侧有箭头,双箭头代表减少和增加10手,

单箭头代表减少和增加1手。下方两个下拉列表分别可选择产品类型和订单类型,在 订单类型中选择挂单

类型,包括买入限价、买入止损、卖出限价和卖出止损,然后点击"下一个"

输入该挂单的建仓价格,点击下方挂单类型按钮即可建立挂单。您也可以在"止损" "获利"和挂单期限,

完成后点击"放置"即可。挂单分为以下4类:

买入止损(Buy stop)

买入限价(Buy limit)

卖出止损 (Sell stop)

卖出限价(Sell limit)

在"交易"选项中,长按您需要修改或删除的挂单。若需修改,您可以根据需要修改 开仓价格、止损价和获利价等,点击"更新"即可;若需删除,直接点击"删除"按 钮即可。

| 🗑 🔛 🗳                                                    | <u>Л</u> 63.9M 🖏 🖸 | ন্ন 🚳 3:32                                                        |
|----------------------------------------------------------|--------------------|-------------------------------------------------------------------|
| 27 H                                                     | <u> </u>           | 原史                                                                |
| 利润:<br>结余:<br>净值:<br>预付款比率(%):<br>预付款:<br>可用预付款:         |                    | -460.00<br>9 954.00<br>9 494.00<br>949.40<br>1 000.00<br>8 494.00 |
| LLG, buy 1.00<br>1 316.00 → 1 311.40                     | )                  | -460.00                                                           |
| LLG, buy limit                                           |                    | 1 311.90                                                          |
| 2014.06.26 12:31<br>S/L: 0.00<br>T/P: 0.00<br>ID: 281781 | t<br>I             | 价格: 1305.00<br>日期: -<br>时间: -                                     |
| 6                                                        | ^                  |                                                                   |

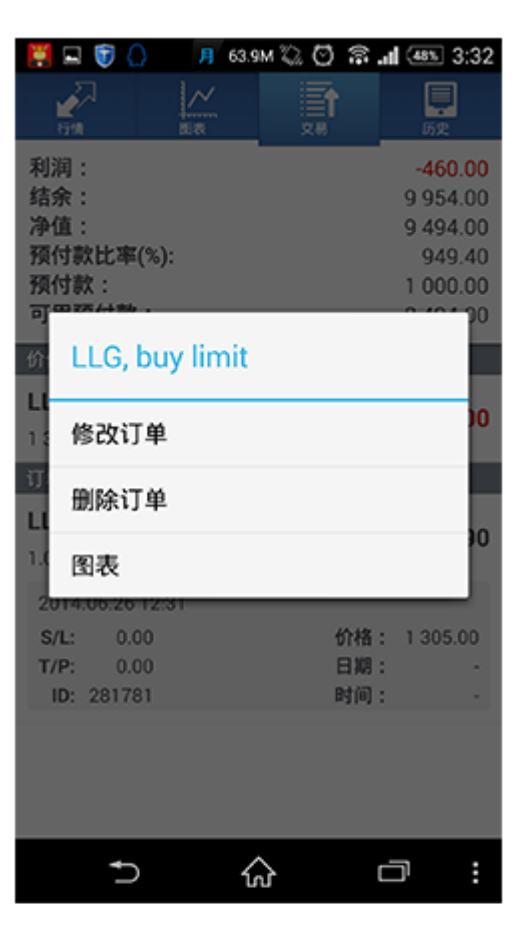

#### 👯 🗑 🖬 💧 👘 🛜 1.0K/s 🖏 🖸 🗊 📶 🛲 3:33

LLG 修改订单, buy limit 1.00

# 1311.50 1312.00

价格:

| 止损   | 获利   |  |
|------|------|--|
| 0.00 | 0.00 |  |
|      | 期限   |  |
| 直到取消 |      |  |

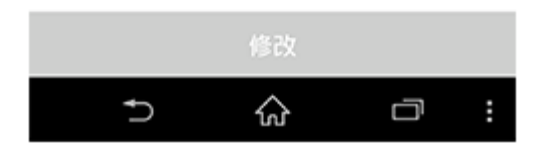

.如何止盈止损设置

止损止赢有利于锁定利润和控制风险。建立订单时,可以同时设置止损或止赢价,您 也可以长按已建立订单,修改止损价和获利价。

| 📕 🗑 🖬 💧 🛛 🛜 2.0K/s 🖏 🖸 🗟 📶 🖅 3.3                               | 33 |
|----------------------------------------------------------------|----|
|                                                                |    |
| 利润: -460.0<br>结余: 9 954.0<br>净值: 9 494.0<br>預<br>預<br>LLG, buy | 0  |
| の<br>平仓<br>山                                                   | 0  |
| 12 部分平仓<br>订<br>新订单                                            |    |
| 1.( 修改订单 图表                                                    | U  |
|                                                                |    |
|                                                                |    |

| 55 (15)/10      |                       |
|-----------------|-----------------------|
| ■ 正在保存屏幕截图63.   | 9M                    |
| L<br>修改订单       | LG<br>I, buy 1.00     |
| 1311. <b>30</b> | 1311. <mark>80</mark> |
| 止损              | 获利                    |
| 0.00            | 0.00                  |
| TUDE            | ≪C ∧ J ш IN13.        |
| 6               | 改                     |

ය

Ð

Ū

| 🗑 📙 🖂 🖉 🖉 🖉                                | із.9м 🖏 🖸 😤 <b>"н</b> 🖅 3:34 | 🗑 🧱 🗳 💧 🛛 🕫 63.9M 🖏 🖸 😤 📶 🚳 3:40                           |
|--------------------------------------------|------------------------------|------------------------------------------------------------|
| 修改订                                        | LLG<br>单, buy 1.00           | LLG<br>修改订单                                                |
| 1311. <b>40</b>                            | 1311. <b>90</b>              | 订单更改                                                       |
| 止损<br>1301.49                              | 获利<br>1321.40                | #281666<br>buy 1.00 LLG at 1 316.00<br>sl: 0.00 → 1 211.70 |
| 您设置的止损或获利必须与市场价格相差至少300点。<br>止损处理在经纪人方面执行。 |                              | tp: 0.00 → 1 390.70                                        |
|                                            |                              | 复制到剪贴板                                                     |

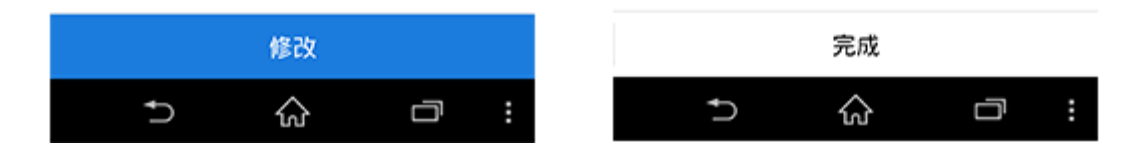

## 6.图表和其他功能设置 如何添加和删除技术指标

👯 🖬 🜔

**Bollinger Bands** 

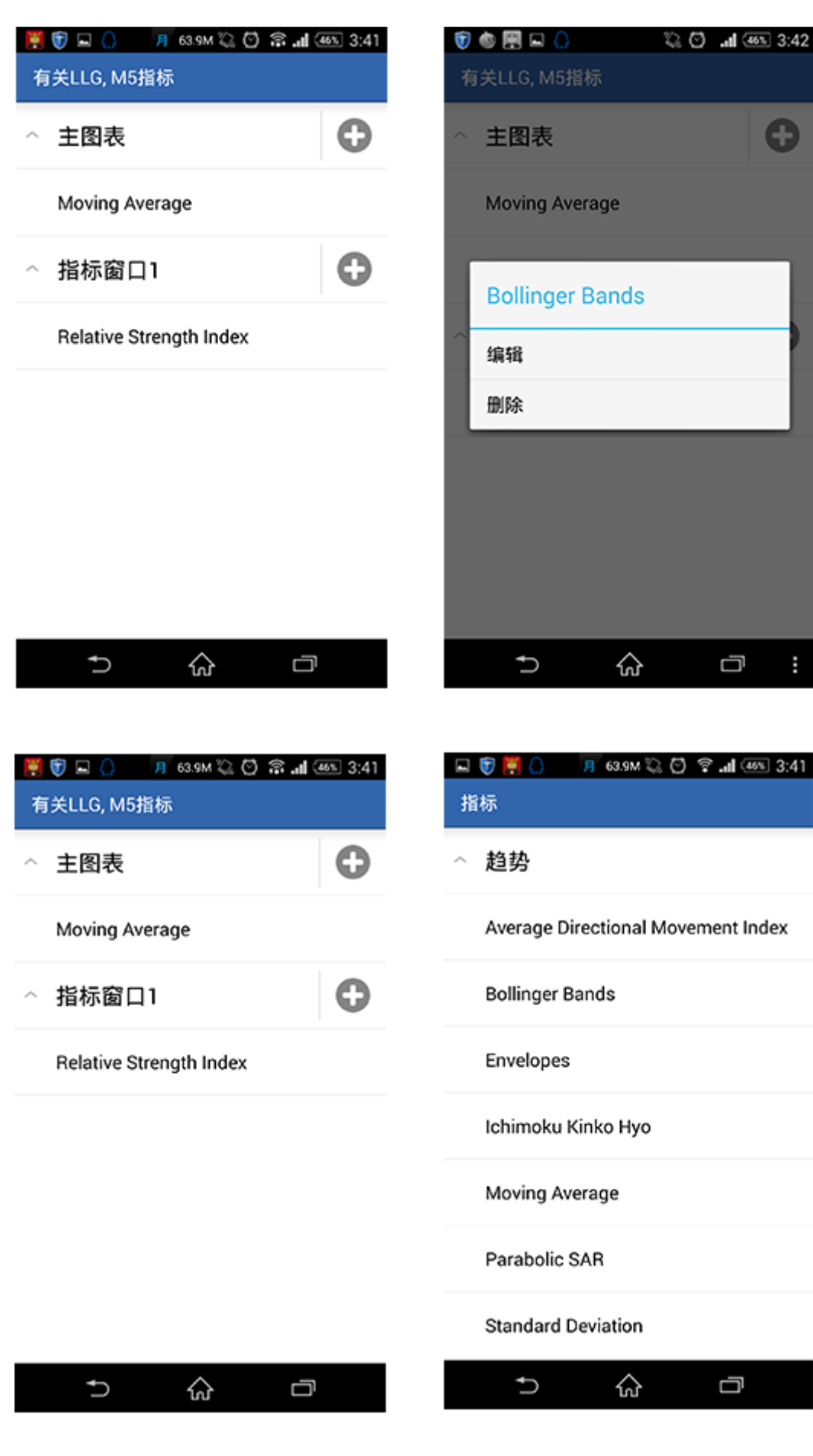

ତ 29K/s 🖏 🖸 🕸 ଲା 🚳 3:42 🗳 🗑 関 🕘 📁 63.9M 🖏 🖸 ବି ଲା ଡେଲ 3:42 Is

| 参 <u>□</u>           |       |
|----------------------|-------|
| 周期:                  | 20    |
| 偏差:                  | 2.000 |
| 转换:                  | 0     |
| 应用到<br><sup>收盘</sup> |       |
| 风格                   |       |
| 风格                   |       |
|                      |       |

完成

Ū

取消

Ð

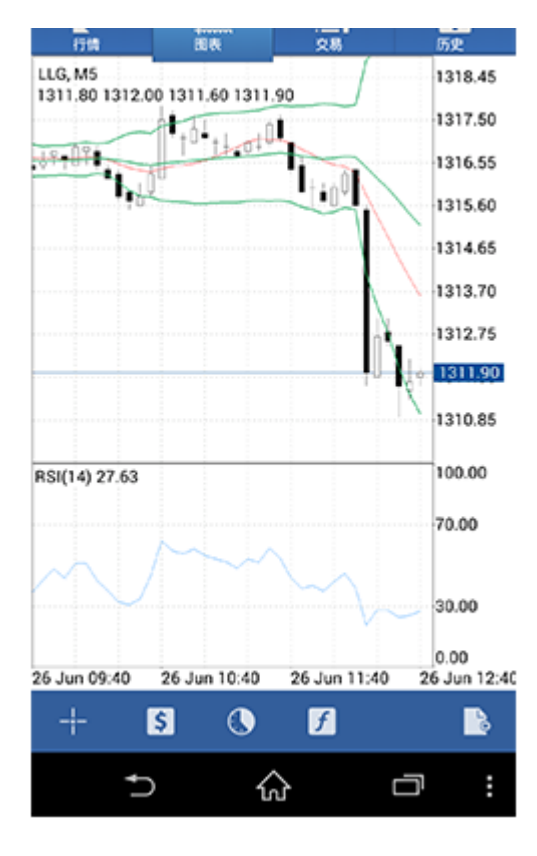

| 関 🖬 🗑 💧              | 月 63.9M | 🖏 🗟 📶 🌆 3:43 |
|----------------------|---------|--------------|
| Bollinger Bar        | nds     |              |
| 92<br>2              |         |              |
| 周期:                  |         | 20           |
| 偏差:                  |         | 2.000        |
| 转换:                  |         | 0            |
| 应用到<br><sup>收盘</sup> |         |              |
| 风格                   |         |              |
| 风格                   |         |              |

ු

| 関 🖬 🗑 💧              | 🛜 2.0K/s | 🖏 🗟 📶 🍜 3:43 |
|----------------------|----------|--------------|
| Bollinger Bar        | nds      |              |
| 参量                   |          |              |
| 周期:                  |          | 20           |
| 偏差:                  |          | 2.000        |
| 转换:                  |          | 0            |
| 应用到<br><sup>收益</sup> |          |              |
| 风格                   |          |              |
| 风格                   |          |              |

| 取消 |    | 完成 |
|----|----|----|
| Ð  | ିଦ |    |

| 取消 |   | 完成 |  |
|----|---|----|--|
| Ð  | ស | D  |  |